## Softwaretool "matorixmatch"

zur Anwendung im BayernMentoring-Programm

# Anleitung zur Anmeldung für Studierende

- 1. <u>https://bayernmentoring.matorixmatch.com/</u> in einen Internetbrowser eingeben
- 2. Im mittleren Kasten "Zur Registrierung" drücken

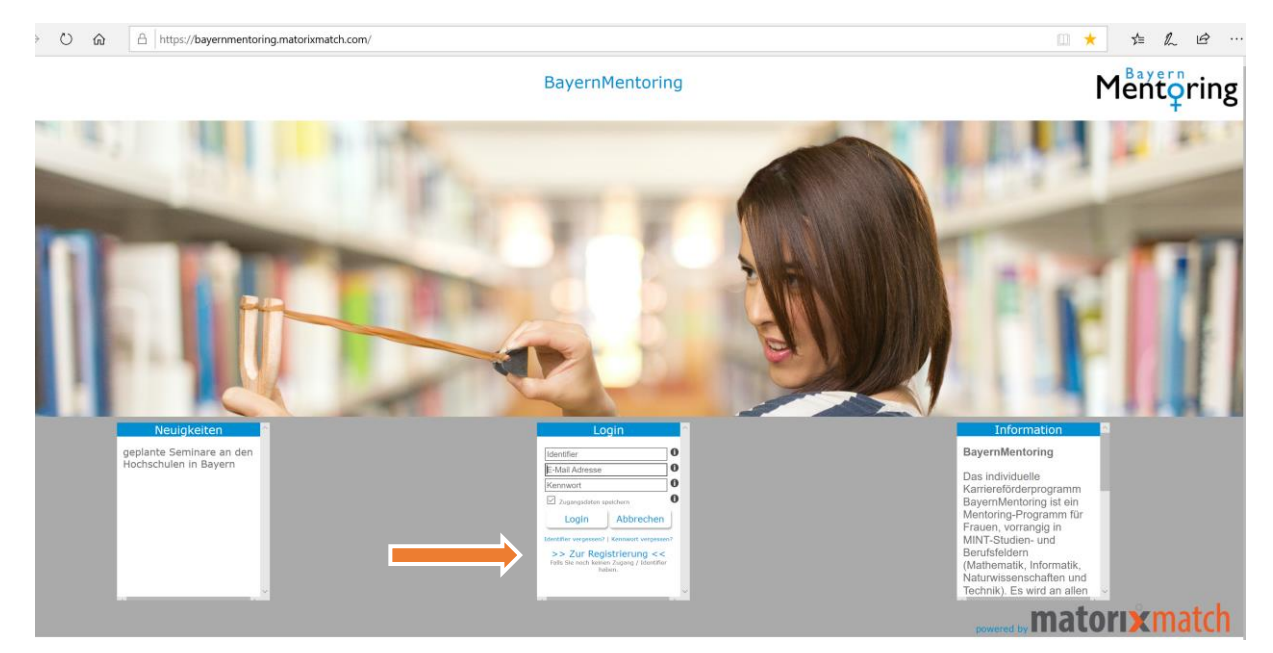

- 3. Registrierung: Daten eingeben:
  - a) Studentin auswählen

| Registrierung                                                                                                    | × |
|----------------------------------------------------------------------------------------------------|---|
| <br>Ich bin OMentor/in (extern)                                                                                                    |   |
| E-Mail Präfix Bitte auswählen Geben Sie bitte Ihre E-Mail Adresse ein.                                                                                                    |   |
| Cănge des Kennworts: 8 bis 12 Zeichen<br>Markovert Miederholung<br>Kennwort Wiederholung<br>✓ Sonderzeichen sind nicht zulässig<br>✓ die Kennwörter müssen übereinstimmen             |   |
| Ich akzeptiere den Datenschutz, die Nutzungsregeln und bestätige diese gelesen und verstanden zu haben. Zudem bin ich mit der elektronischen Verarbeitung meiner Daten einverstanden. |   |
| Zugang anfordern<br>Hinweis: Missbrauch wird strafrechtlich verfolgt.                                                                                                    |   |

b) E-Mail Präfix der studentischen E-Mail Adresse auswählen.

| Registrierung                                                                                                    | × |
|----------------------------------------------------------------------------------------------------|---|
| Ich bin OMentor/in (extern)                                                                                                    |   |
| E-Mail Präfix Bitte auswählen<br>@matorix.de<br>@stud.oth-aw.de<br>@oth-regensburg.de<br>@hs-ansbach.de<br>@stud.hs-coburg.de<br>@stud.hs-coburg |   |
| 4       Ich akzeptiere def @stud.hs.kempten.de<br>mit der elektronis       2ungsregeln und bestätige diese gelesen und verstanden zu haben. Zudem bin ich<br>@student.hnu.de<br>@student.hnu.de<br>@student.hrosenheim.de<br>@student.hswt.de<br>@student.hswt.de         5       Zugang anfordern<br>Hinweis: Missbrauch       @student.hnu.de<br>@student.hswt.de<br>@student.hswt.de       olgt.                                                                                                    |   |

- c) Kennwort vergeben, Kennwort wiederholen, Datenschutz und Nutzungsregeln akzeptieren
- d) Auf "Zugang anfordern" klicken -> Zugang wird an Ihre angegebene E-Mail Adresse gesendet (ACHTUNG: Spam-Ordner überprüfen!)

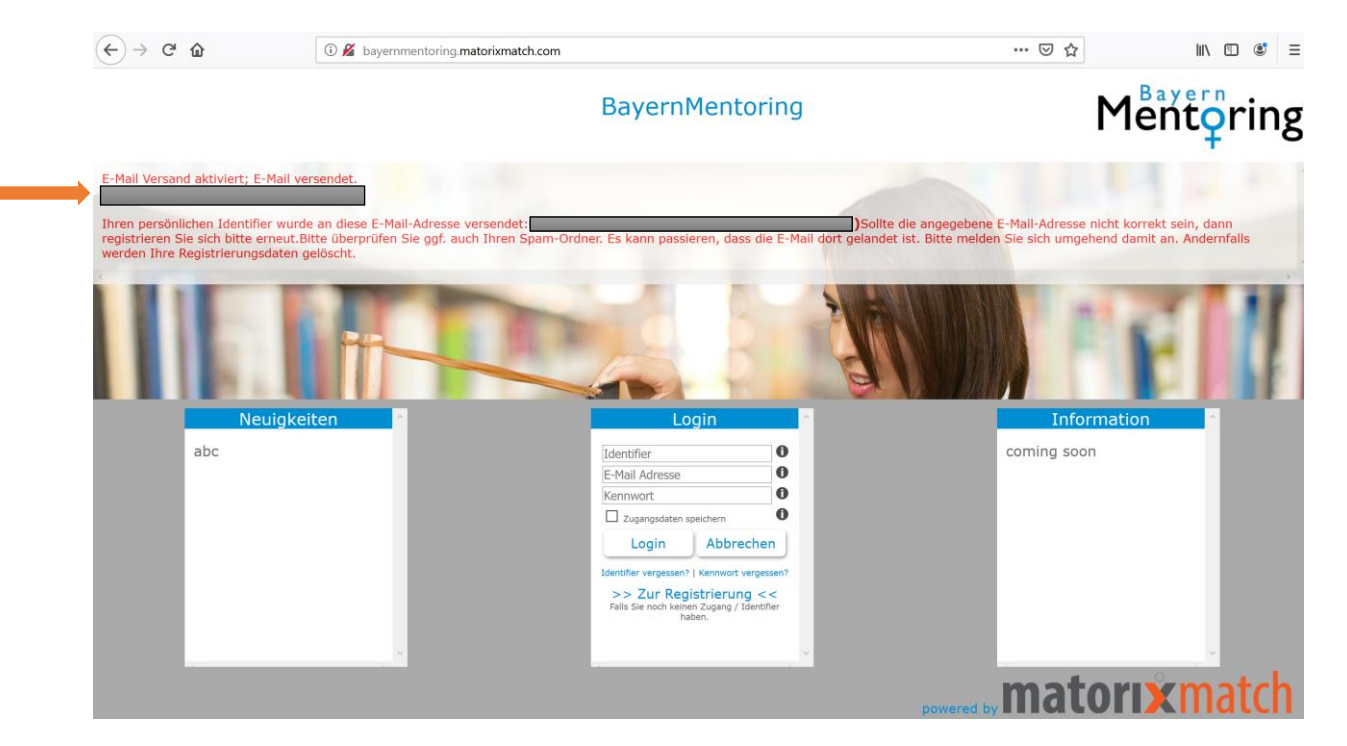

4. Im Postfach sollte sich nun folgende E-Mail befinden. Bitte den vorhandenen Link anklicken

| bayernmentoring@matorixmatch.com Ihre Zugangsdaten zum BayernMentoring                                                      | 15:13 |
|----------------------------------------------------------------------------------------------------|-------|
| Liebe Studentin,                                                                                                    |       |
| Ihre Registrierung war erfolgreich.                                                                                         |       |
| Ihr persönlicher Identifier lautet:                                                                                         |       |
| Mit diesem Identifier, Ihrer E-Mail Adresse und Ihrem Kennwort können Sie sich nun am Bayernmentoring Programm<br>anmelden. |       |
| https://bayernmentoring.matorixmatch.com?<br>startseite_identifier=                                                         |       |
| matorixmatchemailid:14982                                                                                                   |       |

5. Kennwort eingeben (Restliche Anmeldedaten - ID und E-Mail-Adresse-müssten durch den Link bereits eingetragen sein)

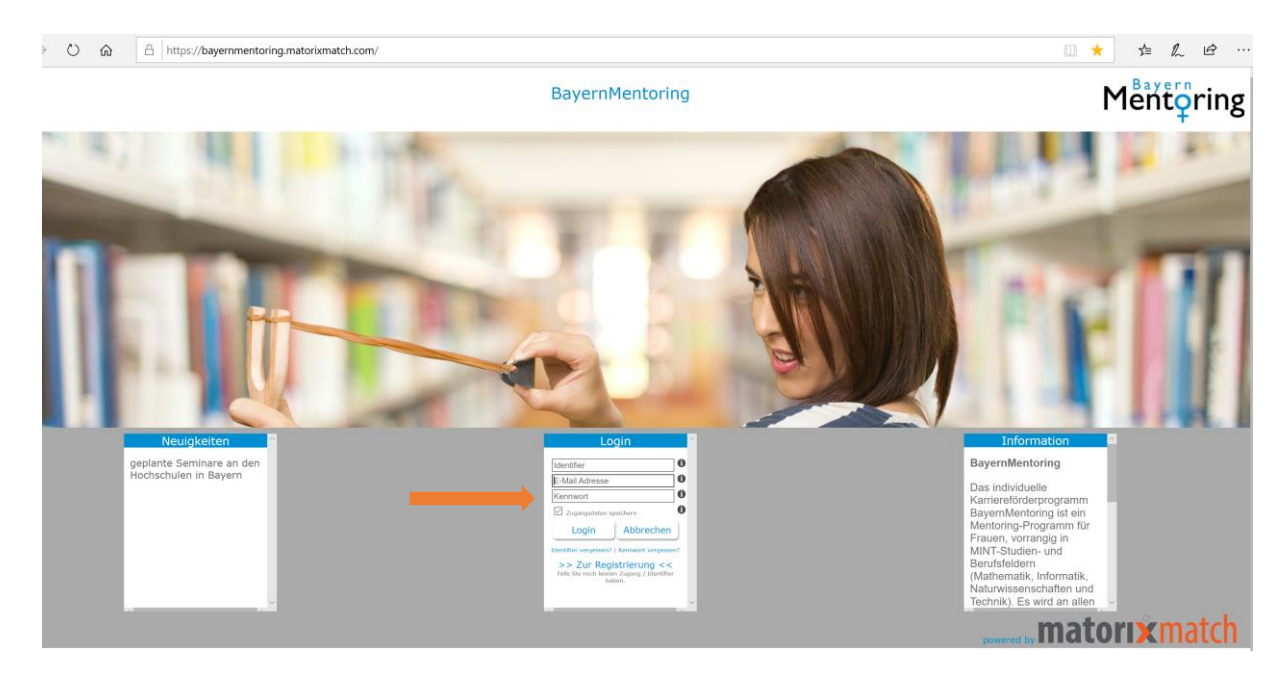

### 6. Text auf der Startseite aufmerksam durchlesen

![](_page_3_Picture_1.jpeg)

- 7. "Meine Daten" und "Profil" ausfüllen
- Achtung! Pflichtfelder
- a) Meine Daten: Bitte alle Felder ausfüllen, anschließend erscheint ein grüner Haken

|                                                                                                    |                                                | Abmelden                                                                                                    | Startseite | Meine Daten | Profil | Kalender | Kennwort |
|----------------------------------------------------------------------------------------------------|------------------------------------------------|----------------------------------------------------------------------------------------------------|------------|-------------|--------|----------|----------|
| Meine Daten                                                                                                    |                                                |                                                                                                    |            |             |        |          |          |
| Persönliche Daten<br>Foto<br>Titel<br>▲ Anrede<br>▲ Name<br>▲ Vorname<br>▲ Geburtsdatum                                                           | Ändern<br>nicht vorhanden                      | Angaben zum Studium         Hochschulzugangsberechtigung         ▲         Studiengang/Promotion         ▲       Fakultät         ▲       Studiengang         ▲       Studiengang         ▲       Studiengang | Ä          | ndern       |        |          |          |
| Anzahl Kinder<br>Alter der Kinder<br>Mobilnummer<br>Registrierungs-E-Mail<br>Alternative E-Mail<br>M Staatsangehörigkeit                          | 0<br>daniela.kriegler@extern.oth-regensburg.de | Beginn des aktuellen Studiums<br>▲ Fachsemster<br>Geplanter Abschluss<br>Werdegang<br>▲ Ausbildung                                                                                                    |            |             |        |          |          |
| <ul> <li>▲ Vom Angebot erfahren durch</li> <li>Adresse</li> <li>▲ Strasse</li> <li>▲ Hausnummer</li> <li>▲ Postleitzahl</li> <li>▲ Ort</li> </ul> | Ändern                                         |                                                                                                    |            |             |        |          |          |
|                                                                                                    |                                                |                                                                                                    |            |             |        |          |          |
| Abmelden Startseit                                                                                                    | Meine Daten Prof                               | ▲ العناقة A Kalender                                                                                                    | Kenr       | Ð           |        |          |          |

b) "Profil"-Button anklicken: → Profilbögen

Je nachdem, in welchem Programm an Ihrer Hochschule Sie mitarbeiten, wählen Sie den Profilbogen aus (Erläuterung unter <sup>1</sup> beachten).

Junior-Mentoring:

Sie sind JuniorMentee (Studienanfängerin)

Sie sind JuniorMentorin (Studentin im höheren Semester) Sie sind ProfiMentee (Studentin im höheren Semester)

Profi-Mentoring: Sie sind ProfiMentee (Studentin im höheren Semester) Falls Sie in sowohl im Junior- als auch im Profi-Mentoring Programm sind (nur möglich in der Kombination JuniorMentorin/ProfiMentee) füllen Sie bitte **beide** Profilbögen aus.

|                                                                       | Abmelden | Startseite | Meine Daten | Profil | Kalender | Kennwort |
|-----------------------------------------------------------------------|----------|------------|-------------|--------|----------|----------|
| Programm                                                              |          |            |             |        |          |          |
| OTH Regensburg Junior-Mentoring   Status: offen 🌘                     |          |            |             |        |          |          |
| Zum Profilbogen Freigabe nur mit kompletten Ergebnis<br>Daten möglich |          |            |             |        |          |          |
| ATH Descenshurg Drofi Mankaring   Status offen                        |          |            |             |        |          |          |
| O'In Regensburg Proi-Mentoring Status: often                          |          |            |             |        |          |          |
| Zum Profilbogen Freigabe nur mit kompletten Ergebnis<br>Daten möglich |          |            |             |        |          |          |

## c) Profilbogen ausfüllen

|                                                                                                    | Abrondom Carterie Moto Carter Front Kacedor Kommun                                                                                     |
|----------------------------------------------------------------------------------------------------|----------------------------------------------------------------------------------------------------|
| <sup>&gt;</sup> rofilbogen ändern                                                                                        |                                                                                                    |
| Profilbogen                                                                                                    | Speichern Zurücksetzen                                                                                                    |
| ▲ Haben Sie weitere berufliche Qualifikationen und Praxiserfahrungen? (z.B. Praktika, Jobs, …)                           | O Ja O Nein                                                                                                    |
| Unternehmensverbindung                                                                                                   |                                                                                                    |
| Haben Sie aktuell Verbindungen zu einem Unternehmen?                                                                     | ○Ja ⑧Nein                                                                                                    |
| Mentoring                                                                                                    |                                                                                                    |
| Welche Themen möchten Sie im Rahmen des Programms bearbeiten<br>Mindestens 3 Wert(e) auswählen                           | Fachlicher Austausch                                                                                                    |
| Maximal 5 Werte auswählen                                                                                                | Kontaktvermittlung / Einführung in Netzwerke                                                                                           |
|                                                                                                    |                                                                                                    |
|                                                                                                    | Unterstützung bei der Bewerbung                                                                                                    |
|                                                                                                    | Berufs- und Karriereplanung                                                                                                    |
|                                                                                                    | Besuch am Arbeitsplatz                                                                                                    |
|                                                                                                    | Gemeinsame Teilnahme an Seminaren                                                                                                    |
|                                                                                                    | Förderung der persönlichen Entwicklung                                                                                                 |
|                                                                                                    | Arbeiten als Frau in einer Mannerdomane / Austausch über Chancengleichheit im Beruf Austausch über Vereinberkeit von Fomilie und Beruf |
|                                                                                                    |                                                                                                    |
|                                                                                                    | Hintergrundinfos zu Branchen und Berufen                                                                                               |
|                                                                                                    | Arbeitsalltag als Führungskraft                                                                                                    |
| 🔥 Wie würden Sie Ihr Berufsziel definieren? Wenn Sie noch keine konkreten Vorstellungen haben, nennen Sie                |                                                                                                    |
| uns Ihre beruflichen Interessen, Bereiche, Aufgaben, angestrebten Postitionen, in denen Sie gerne tätig werden<br>würden |                                                                                                    |
| wirden.                                                                                                    |                                                                                                    |
|                                                                                                    |                                                                                                    |
|                                                                                                    |                                                                                                    |
|                                                                                                    |                                                                                                    |
|                                                                                                    |                                                                                                    |
| Welche Entwicklungspotentiale sehen Sie für sich selbst? In welchen Bereichen wollen Sie sich gerne                      | Eigenen Standpunkt vertreten                                                                                                    |
| weiterentwicken:                                                                                                    | Umgang mit Feedback                                                                                                    |
|                                                                                                    | Sicheres Auftreten                                                                                                    |
|                                                                                                    |                                                                                                    |
|                                                                                                    |                                                                                                    |
|                                                                                                    | Führungskompetenz                                                                                                    |
|                                                                                                    | Zeitmanagement                                                                                                    |
|                                                                                                    | Kommunikationsfähigkeit                                                                                                    |
|                                                                                                    | Präsentationsfähigkeit                                                                                                    |
| Motivation                                                                                                    |                                                                                                    |
| Warum wollen Sie am Mentoring-Programm teinehmen? Beschreiben Sie uns Ihre Motivation.                                   |                                                                                                    |
|                                                                                                    |                                                                                                    |
|                                                                                                    |                                                                                                    |
|                                                                                                    |                                                                                                    |
|                                                                                                    |                                                                                                    |
|                                                                                                    |                                                                                                    |
|                                                                                                    | .i.                                                                                                    |
| Persönliches                                                                                                    |                                                                                                    |
| weiche personlichen Hobbys und Interessen haben Sie?                                                                     |                                                                                                    |
|                                                                                                    |                                                                                                    |
|                                                                                                    |                                                                                                    |
|                                                                                                    |                                                                                                    |
|                                                                                                    |                                                                                                    |
|                                                                                                    |                                                                                                    |
| Mentor*in                                                                                                    | 500<br>1                                                                                                    |
| Sind Sie flexibel, was die räumliche Distanz zu Ihrer Mentorin betrifft?                                                 | Oja                                                                                                    |
|                                                                                                    |                                                                                                    |

#### d) "speichern" drücken

e) "Profil"Button erneut anklicken

## f) "Profilbogen abgeben" drücken

| OTH Regensburg Junior-Mentoring   Status: offen       Ergebnis         Image: Status Profilbogen       Profilbogen abgeben       Ergebnis         Image: Status Profilbogen       Freigabe nur mit kompletten<br>Daten möglich       Ergebnis         Image: Status Profilbogen       Freigabe nur mit kompletten<br>Daten möglich       Ergebnis         Image: Status Profilbogen       Freigabe nur mit kompletten<br>Daten möglich       Ergebnis         Image: Status Profilbogen       Freigabe nur mit kompletten<br>Daten möglich       Ergebnis         Image: Status Profilbogen       Hier stehen der Name und das Programm<br>Ihrer Hochschule         Image: Status Profilbogen       Image: Status Profilbogen         Image: Status Profilbogen       Image: Status Profilbogen       Image: Status Profilbogen         Image: Status Profilbogen       Image: Status Profilbogen       Image: Status Profilbogen         Image: Status Profilbogen       Image: Status Profilbogen       Image: Status Profilbogen         Image: Status Profilbogen       Image: Status Profilbogen       Image: Status Profilbogen         Image: Status Profilbogen       Image: Status Profilbogen       Image: Status Profilbogen         Image: Status Profilbogen       Image: Status Profilbogen       Image: Status Profilbogen         Image: Status Profilbogen       Image: Status Profilbogen       Image: Status Profilbogen         I | Programm                                                                                    |                                                   |                                                              |
|----------------------------------------------------------------------------------------------------|---------------------------------------------------------------------------------------------|---------------------------------------------------|--------------------------------------------------------------|
| Zum Profilbogen       Profilbogen abgeben       Ergebnis         OTH Regensburg Profi-Mentoring   Status: offen<br>Zum Profilbogen       Freigabe nur mit kompletten<br>Daten möglich       Ergebnis         g) Bestätigen       Wollen Sie wirklich am Matching       Hier stehen der Name und das Programm<br>Unwiderruflich teilnehmen?         JA NEIN         * EMel Versand aktiviert; E-Mail versendet.         Wilderson Korde Bestäugung hver Teilnahme. Über hve E-Mail-Adresse werden Sie benachrichtigt, sobald das Ergebnis des Matchings vorliegt. Bitte überprofen Sie daher hve<br>E-Mail regensburg Junior-Mentoring I Status: offen<br>Zum Profilbogen         OTH Regensburg Profi-Mentoring I Status: offen<br>Zum Profilbogen       Ergebnis                                                                                                    | OTH Regensburg Junior-Mentoring   Stat                                                      | tus: offen                                        |                                                              |
| OTH Regensburg Profi-Mentoring   Status: offen<br>Zum Profilbogen       Ergebnis         Status: offen<br>Daten möglich       Ergebnis    (g) Bestätigen          Wollen Sie wirklich am Matching <ul> <li>OTH Regensburg Junior-Mentoring</li> <li>Wirklich teilnehmen?</li> <li>JA NEIN</li> </ul> <ul> <li>Hier stehen der Name und das Programm<br/>Inrer Hochschule</li> </ul> Ptellverand aktivett; E-Mail versendet <ul> <li>Men Dank für die Bestätigung Ihrer Teilnahme. Über Ihre E-Mail-Adresse werden Sie benachrichtigt, sobald das Ergebnis des Matchings vorliegt. Bitte überprüfen Sie daher her<br/>Erkals regionis</li> </ul> OTH Regensburg Junior-Mentoring   Status: offen<br>Zum Profilbogen <ul> <li>Imagensburg Junior-Mentoring   Status: offen<br/>Teinahme bestätigt</li> <li>Ergebnis</li> </ul> OTH Regensburg Profi-Mentoring   Status: offen<br>Zum Profilbogen <ul> <li>Imagensburg Profilementing   Status: offen<br/>Teinahme bestätigt</li> <li>Ergebnis</li> </ul>                                                                                                    | Zum Profilbogen                                                                             | Profilbogen abgeben                               | Ergebnis                                                     |
| OTH Regensburg Profi-Mentoring   Status: offen       Ergebnis         Zum Profilbogen       Freigabe nur mit kompletten       Ergebnis         g) Bestätigen       Wollen Sie wirklich am Matching       Hier stehen der Name und das Programm unwiderruflich teilnehmen?         JA       NEIN         * Erdel Versand aktiviert; E-Mail versendet.         Volen Dank für die Bestätigung Ihrer Teilnahme. Über Ihre E-Mail-Adresse werden Sie benachrichtigt, sobald das Ergebnis des Matchings vorliegt. Bitte überprüfen Sie daher Ihre E-Mail-Verses werden Sie benachrichtigt, sobald das Ergebnis des Matchings vorliegt. Bitte überprüfen Sie daher Ihre Zum Pröfibogen         OTH Regensburg Junior-Mentoring   Status: offen       Ergebnis         OTH Regensburg Junior-Mentoring   Status: offen       Ergebnis         OTH Regensburg Profi-Mentoring   Status: offen         Ergebnis         OTH Regensburg Profi-Mentoring   Status: offen         Ergebnis                                                                                                    |                                                                                             |                                                   |                                                              |
| Zum Profilbogen       Freigabe nur mit kompletten       Ergebnis         g)       Bestätigen         Wollen Sie wirklich am Matching       Hier stehen der Name und das Programm unwiderruflich teilnehmen?         JA       NEIN         Ergebnis         Valen Dark für die Bestätigung Ihrer Teilnahme. Über Ihre E-Mail-Adresse werden Sie benachrichtigt, sobald das Ergebnis des Matchings vorliegt. Bitte überprüfen Sie daher Ihre E-Mail-Adresse werden Sie benachrichtigt, sobald das Ergebnis des Matchings vorliegt. Bitte überprüfen Sie daher Ihre E-Mail regelmäßig.         Programm         OTH Regensburg Junior-Mentoring 1 Status: offen Zum Profilbogen         Ergebnis         OTH Regensburg Junior-Mentoring 1 Status: offen Zum Profilbogen         Ergebnis         OTH Regensburg Profi-Mentoring 1 Status: offen Zum Profilbogen         Ergebnis                                                                                                    | OTH Regensburg Profi-Mentoring   Statu                                                      | is: offen                                         |                                                              |
| g) Bestätigen   Wollen Sie wirklich am Matching   OTH Regensburg Junior-Mentoring   unwiderruflich teilnehmen?   JA NEIN   E-Malverand aktiviert; E-Mail versendet   Versende aktiviert; E-Mail versendet   Under Sie bestätigung Ihrer Teilnahme. Über Ihre E-Mail-Adresse werden Sie benachrichtigt, sobald das Ergebnis des Matchings vorliegt. Bitte überprüfen Sie daher Ihre   Tot Regensburg Junior-Mentoring   Sie Constraint of Sie Sie Sie Sie Sie Sie Sie Sie Sie Sie                                                                                                    | Zum Profilbogen Fr                                                                          | reigabe nur mit kompletten<br>Daten möglich       | Ergebnis                                                     |
| Wollen Sie wirklich am Matching   OTH Regensburg Junior-Mentoring   unwiderruflich teilnehmen?   JA NEIN   E-Mail Versand aktiviert; E-Mail versendet.   Versend aktiviert; E-Mail versendet.   Vielen Dank für die Bestätigung Ihrer Teilnahme. Über Ihre E-Mail-Adresse werden Sie benachrichtigt, sobald das Ergebnis des Matchings vorliegt. Bitte überprüfen Sie daher Ihre E-Mail regelmäßig.   Programm   OTH Regensburg Junior-Mentoring   Status: offen   Zum Profilbogen   Teilnahme bestätigt   Ergebnis   OTH Regensburg Profi-Mentoring   Status: offen Teilnahme bestätigt Ergebnis                                                                                                    | g) Bestätigen                                                                               |                                                   |                                                              |
| OTH Regensburg Junior-Mentoring   unwiderruflich teilnehmen?   JA NEIN   E-Mail Versand aktiviert; E-Mail versendet.   Vielen Dank für die Bestätigung Ihrer Teilnahme. Über Ihre E-Mail-Adresse werden Sie benachrichtigt, sobald das Ergebnis des Matchings vorliegt. Bitte überprüfen Sie daher Ihre E-Mails regelmäßig.   Programm   OTH Regensburg Profi-Mentoring   Status: offen   Zum Profilbogen   Teilnahme bestätigt   Ergebnis   OTH Regensburg Profi-Mentoring   Status: offen    Freigabe nur mit kompletten   Daten möglich                                                                                                    | Wollen Sie wirklich am Matching                                                             |                                                   |                                                              |
| Inverter Hochschule JA NEIN  E-Mail Versand aktiviert; E-Mail versendet.  Vielen Dank für die Bestätigung Ihrer Teilnahme. Über Ihre E-Mail-Adresse werden Sie benachrichtigt, sobald das Ergebnis des Matchings vorliegt. Bitte überprüfen Sie daher Ihre Hails regelmäßig.  Programm  Tit Regensburg Junior-Mentoring   Status: offen Teilnahme bestätigt Ergebnis  TH Regensburg Profi-Mentoring   Status: offen Teilnahme bestätigt Freigabe nur mit kompletten Daten moglich Ergebnis                                                                                                    | OTH Regensburg Junior-Mentorin                                                              | ıg 🛑 Hier stehen de                               | er Name und das Programm                                     |
| JA       NEIN         E-Mail Versand aktiviert; E-Mail versendet.         Vielen Dank für die Bestätigung Ihrer Teilnahme. Über Ihre E-Mail-Adresse werden Sie benachrichtigt, sobald das Ergebnis des Matchings vorliegt. Bitte überprüfen Sie daher Ihr E-Mails regelmäßig.         Programm         OTH Regensburg Junior-Mentoring   Status: offen<br>Zum Profilbogen         Teilnahme bestätigt       Ergebnis         OTH Regensburg Profi-Mentoring   Status: offen<br>Zum Profilbogen       Freigabe nur mit kompletten<br>Daten möglich                                                                                                    |                                                                                             | Ihrer Hochschule                                  | 9                                                            |
| JA NEIN         E-Mail Versand aktiviert; E-Mail versendet.         Vielen Dank für die Bestätigung Ihrer Teilnahme. Über Ihre E-Mail-Adresse werden Sie benachrichtigt, sobald das Ergebnis des Matchings vorliegt. Bitte überprüfen Sie daher Ihr<br>E-Mails regelmäßig.         Programm         OTH Regensburg Junior-Mentoring   Status: offen<br>Zum Profilbogen         Teilnahme bestätigt       Ergebnis         OTH Regensburg Profi-Mentoring   Status: offen<br>Zum Profilbogen       Freigabe nur mit kompletten<br>Daten möglich                                                                                                    | unwiderruflich teilnehmen?                                                                  |                                                   |                                                              |
| E-Mail Versand aktiviert; E-Mail versendet.         Vielen Dank für die Bestätigung Ihrer Teilnahme. Über Ihre E-Mail-Adresse werden Sie benachrichtigt, sobald das Ergebnis des Matchings vorliegt. Bitte überprüfen Sie daher Ihr E-Mails regelmäßig.         Programm         OTH Regensburg Junior-Mentoring   Status: offen<br>Zum Profilbogen         Teilnahme bestätigt       Ergebnis         OTH Regensburg Profi-Mentoring   Status: offen<br>Zum Profilbogen       Freigabe nur mit kompletten<br>Daten möglich                                                                                                    | JA NEIN                                                                                     |                                                   |                                                              |
| Vielen Dank für die Bestätigung Ihrer Teilnahme. Über Ihre E-Mail-Adresse werden Sie benachrichtigt, sobald das Ergebnis des Matchings vorliegt. Bitte überprüfen Sie daher Ihr<br>E-Mails regelmäßig.<br>Programm<br>OTH Regensburg Junior-Mentoring   Status: offen<br>Zum Profilbogen<br>Freigabe nur mit kompletten<br>Daten möglich<br>Ergebnis                                                                                                    | F-Mail Versand aktiviert: F-Mail versendet                                                  |                                                   |                                                              |
| Vielen Dank für die Bestätigung Ihrer Teilnahme. Über Ihre E-Mail-Adresse werden Sie benachrichtigt, sobald das Ergebnis des Matchings vorliegt. Bitte überprüfen Sie daher Ihr<br>E-Mails regelmäßig.<br>Programm<br>OTH Regensburg Junior-Mentoring   Status: offen<br>Zum Profilbogen Teilnahme bestätigt Ergebnis<br>OTH Regensburg Profi-Mentoring   Status: offen<br>Zum Profilbogen Freigabe nur mit kompletten<br>Daten möglich Ergebnis                                                                                                    |                                                                                             |                                                   |                                                              |
| OTH Regensburg Junior-Mentoring   Status: offen         Zum Profilbogen       Teilnahme bestätigt         Ergebnis         OTH Regensburg Profi-Mentoring   Status: offen         Zum Profilbogen       Freigabe nur mit kompletten         Daten möglich       Ergebnis                                                                                                    | Vielen Dank für die Bestätigung Ihrer Teilnahme. Über Ihre E-Mail-Ad<br>E-Mails regelmäßig. | resse werden Sie benachrichtigt, sobald das Ergeb | onis des Matchings vorliegt. Bitte überprüfen Sie daher Ihre |
| OTH Regensburg Junior-Mentoring   Status: offen<br>Zum Profilbogen Teilnahme bestätigt Ergebnis<br>OTH Regensburg Profi-Mentoring   Status: offen<br>Zum Profilbogen Freigabe nur mit kompletten<br>Daten möglich Ergebnis                                                                                                    | Programm                                                                                    |                                                   |                                                              |
| Zum Profilbogen     leiinahme bestatigt     Ergebnis       OTH Regensburg Profi-Mentoring   Status: offen       Zum Profilbogen     Freigabe nur mit kompletten       Daten möglich     Ergebnis                                                                                                    | OTH Regensburg Junior-Mentoring   Status: offen                                             |                                                   |                                                              |
| OTH Regensburg Profi-Mentoring   Status: offen<br>Zum Profilbogen Freigabe nur mit kompletten<br>Daten möglich Ergebnis                                                                                                    | Zum Profilbogen Teilnahme bestätigt                                                         | Ergebnis                                          |                                                              |
| Zum Profilbogen Freigabe nur mit kompletten Ergebnis<br>Daten möglich                                                                                                    | OTH Begonshurg Profi Montoring   Status off-                                                |                                                   |                                                              |
|                                                                                                    | Zum Profilbogen Freigabe nur mit komplet<br>Daten möglich                                   | Ergebnis                                          |                                                              |

### h) Folgende E-Mail sollte sich nun in Ihrem Postfach befinden:

Sehr geehrte/-r Vorname Nachname, (der Text ist für alle Hochschulen unterschiedlich)

herzlichen Dank für Ihre Bewerbung zum BayernMentoring-Programm an der OTH Regensburg, an der die beiden Programme "first steps" für alle Studierende im 1. Semester (JuniorMentor\*innen und Mentees) sowie "professional steps" für Studierende in MINT-Studiengängen in höheren Semestern (ProfiMentees und Mentor\*innen) angeboten werden.

Sobald wir alle Bewerbungen geprüft haben erhalten Sie eine Rückmeldung, ob das Matching erfolgreich war. Bitte kontrollieren Sie daher regelmäßig ihr in der Anmeldung angegebenes E-Mail-Postfach.

Alle Termine sowie weitere Informationen zum Ablauf des Programms erhalten Sie in einer gesonderten E-Mail.

Wir freuen uns auf Sie!

Das Mentoringteam der OTH Regensburg mailto:mentoring@oth-regensburg.de

Matorixmatchemailid:

 i) Zum Abschluss sollte sich über "Meine Daten" ein grüner Haken befinden und über "Profil" ein schwarzes Dreieck Ein grüner Haken über "Profil" erscheint nur, wenn Sie sowohl JuniorMentorin als auch ProfiMentee sind und beide Profilbögen ausgefüllt haben. <u>Wenn ein</u> rotes Dreieck bleibt, fehlen Daten, die noch anzugeben sind!

![](_page_6_Figure_4.jpeg)